|                                                                    | Co                                                           | onsulter les LSU des années précédentes (au sein d'un même cycle)                                                           |  |  |  |  |
|--------------------------------------------------------------------|--------------------------------------------------------------|----------------------------------------------------------------------------------------------------|--|--|--|--|
| 1/ Accédez au LSU via Arena, cliquez sur <u>Bilans périodiques</u> |                                                              |                                                                                                    |  |  |  |  |
|                                                                    | Accu                                                         | eil Livret 🗸 Bilans périodiques 🗸 Bilans de fin de cycle 🖌 Attestations 🖌 Indicateurs 🗸 Échanges de données 🔶 Paramétrage 🗸 |  |  |  |  |
|                                                                    | E Accueil                                                    |                                                                                                    |  |  |  |  |
|                                                                    | Élève*       Recherche par nom et/ou prénom de l'élève     Q |                                                                                                    |  |  |  |  |
| 17                                                                 | Liv                                                          | Pienvenue sur la nouvelle version du LSU<br>vret Scolaire Unique                                                            |  |  |  |  |
| Accueil                                                            | Livret 🗸                                                     | Bilans périodiques - Bilans de fin de cycle - 2/ Choisir Saisie individuelle et recherche de                                |  |  |  |  |
| II A                                                               | ccueil                                                       | SAISIE COLLECTIVE bilans   Récupération des éléments de programme                                                           |  |  |  |  |
| Élèv                                                               | ve*                                                          | Aide à la programmation                                                                                                    |  |  |  |  |
| Re                                                                 | cherche pa                                                   | Éléments de programme                                                                                                    |  |  |  |  |
|                                                                    |                                                              | Niveaux atteints (acquis scolaires)                                                                                         |  |  |  |  |
| Bie                                                                | nvenue                                                       | Compétences numériques                                                                                                    |  |  |  |  |
|                                                                    | Voici un                                                     | Parcours éducatifs                                                                                                    |  |  |  |  |
|                                                                    | <ul> <li>Un par</li> <li>refonte</li> </ul>                  | Maîtrise des composantes du socle                                                                                           |  |  |  |  |
|                                                                    | <ul> <li>réorgan</li> </ul>                                  | SAISIE INDIVIDUELLE                                                                                                    |  |  |  |  |
|                                                                    | > 2 nouv                                                     | Saisie individuelle et recherche de bilans                                                                                  |  |  |  |  |

## 3/Dans la liste des élèves, sélectionnez l'icône « oeil »

| Accueil Livret - Bilans périodiques - Bi | lans de fin de cycle 🗸 Attestations 🗸 Indicateurs 🗸 Échanges de | données 🗸 🛛 Paramétrage 🗸                               |             |
|------------------------------------------|-----------------------------------------------------------------|---------------------------------------------------------|-------------|
| 🗊 Saisie individuelle et recl            | herche de bilans périodiques                                    |                                                         |             |
| Classe                                   | Période                                                         |                                                         |             |
| ☆ CM2; 1 - ++                            | 2022/2023 - S1 👻                                                |                                                         |             |
| Enseignant(e)s : Mme                     |                                                                 |                                                         |             |
|                                          |                                                                 |                                                         |             |
| Niveau : CM2                             |                                                                 | Actions d'ensemble : Sélectionner une action d'en emble | V VALIDER ? |
| Nom                                      | Prénom                                                          | Statut                                                  | Actions     |
| 🗹 a. 👘                                   |                                                                 | Non verrouillable                                       | ● ▲ ? ▶ Ⅲ ■ |
|                                          | - any instantion                                                | Non verrouillable                                       |             |
|                                          |                                                                 | Non verrouillable                                       | ❷ 🔒 ? 🖹 🗉 👔 |
| No. and a second                         |                                                                 | Non-serros illable                                      |             |

4/ Le bulletin semestriel en cours s'affiche. Cliquez sur Livret.

|          | Bilan semestriel du cycle 3 - Niveau CM2 - Année scolaire 2022 - 2023<br>Classe de CM2 <u>interimental</u> - 1er semestre |
|----------|----------------------------------------------------------------------------------------------------|
| 迋        |                                                                                                    |
|          |                                                                                                    |
| 묘        |                                                                                                    |
| ж        |                                                                                                    |
| #        | 🖻 Maîtrise des composantes du socle                                                                                       |
|          |                                                                                                    |
| <u>*</u> | Maîtrise Maîtrise<br>insuffisante fragile                                                                                 |

## 5/ Tous les bilans du cycle en cours apparaissent.

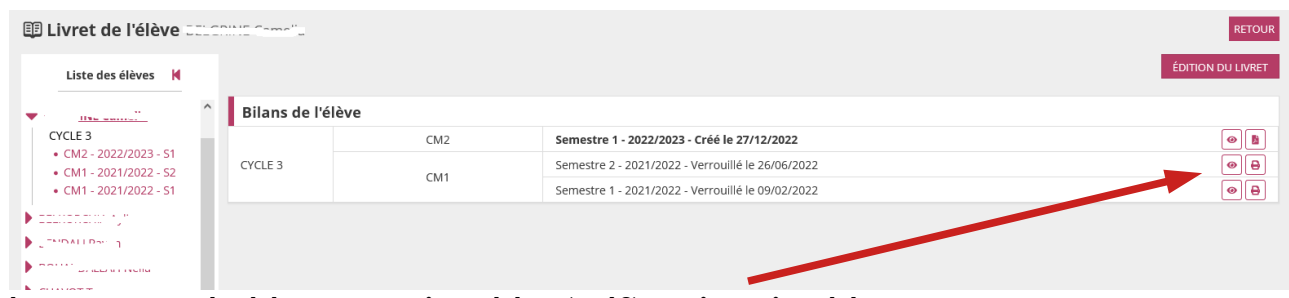

Ils sont consultables , enregistrables (pdf) ou imprimables.

De manière générale, il est conseillé pour chaque période (trimestre ou semestre), une fois les LSU verrouillés, d'enregistrer le lot des LSU de la classe et de les archiver.

Une archive par année et par classe vous permet de retrouver les bulletins de toute la scolarité de l'élève. La fonctionnalité d'édition des livrets complets des élèves est annoncée dans le LSU, mais pas encore active. L'archivage reste donc pour le moment la seule solution fiable pour conserver les informations.